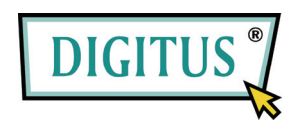

## MINI USB DVB-T TV RECEIVER

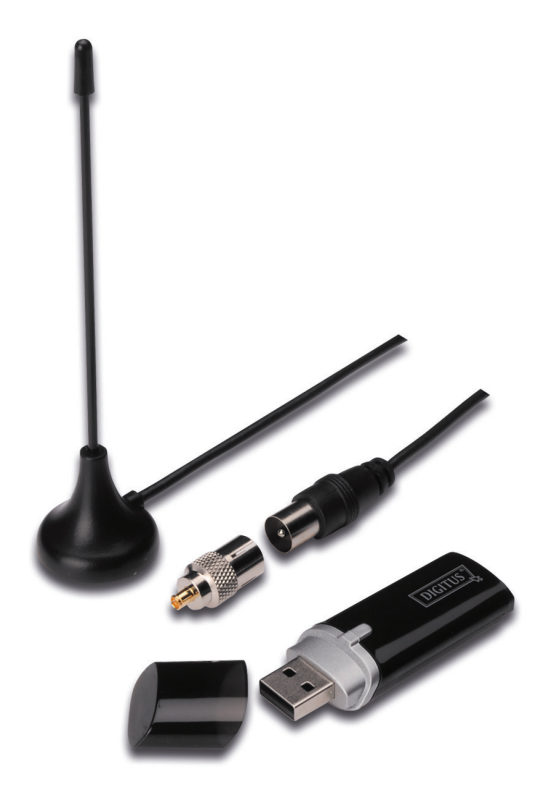

## **Quick Installation Guide**

1. Make sure No dongle plugged to PC.

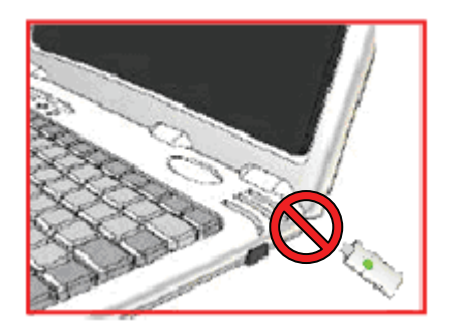

 Place CD into CD-ROM drive of your desktop or laptop. If the installation does not start automatically, please go to the CD directory and execute the "setup.exe".

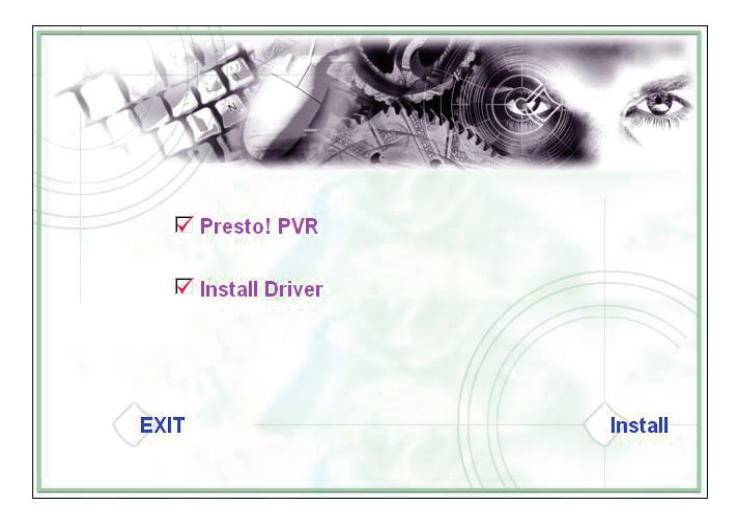

3. Select the language then click "Next".

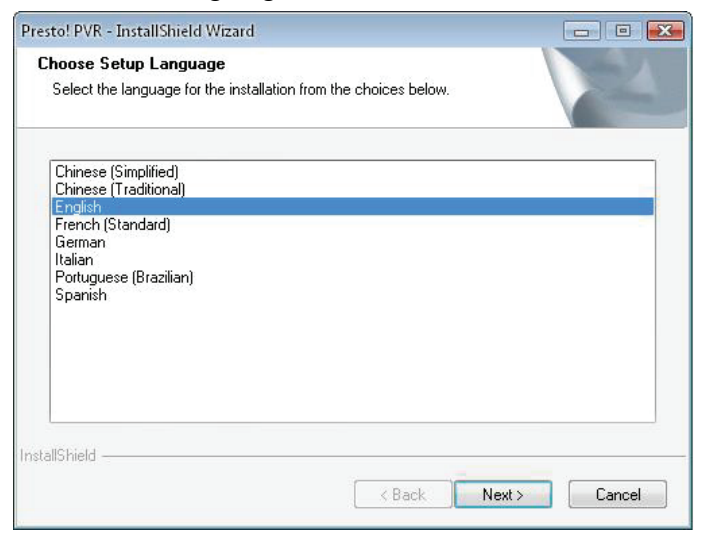

## 4. Click "Next"

| Presto! PVR Setup |                                                                                                  | × |
|-------------------|--------------------------------------------------------------------------------------------------|---|
| N.                | Welcome to the InstallShield Wizard for Presto!<br>PVR                                           |   |
| 4                 | The InstallShield® Wizard will install Presto! PVR on your<br>computer. To continue, click Next. |   |
|                   |                                                                                                  |   |
|                   |                                                                                                  |   |
|                   | < Back Next > Cancel                                                                             |   |

## 5. Click "Yes"

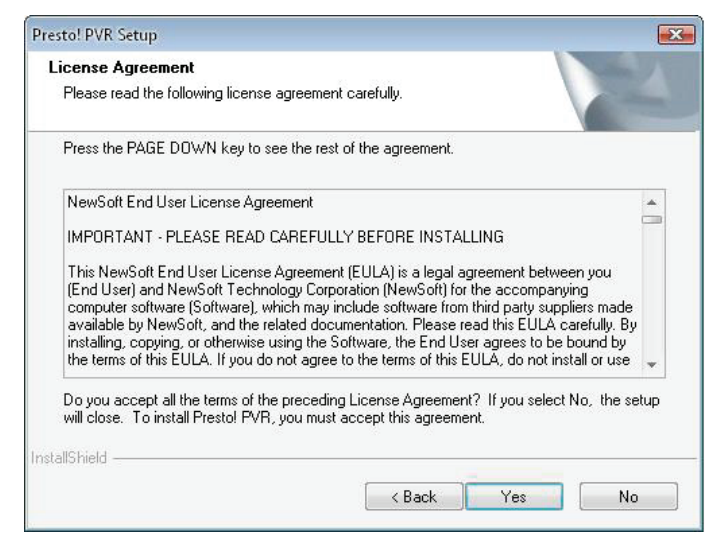

 Enter the User, Company Names and Serial Number. Then click "Next" to continue.

| esto! PVR_Setup                                                     |                                    |
|---------------------------------------------------------------------|------------------------------------|
| Customer Information                                                |                                    |
| Please enter your information.                                      |                                    |
| Please enter your name, the name of the company f<br>serial number. | for which you work and the product |
| User Name:                                                          |                                    |
| Company Name:                                                       |                                    |
| Serial Number:                                                      |                                    |
|                                                                     |                                    |
| tallShield                                                          |                                    |
|                                                                     | <back next=""> Cance</back>        |

 Select installation Folder (default directory is C:\Program Files\NewSoft\Presto! PVR). Then click "Next"

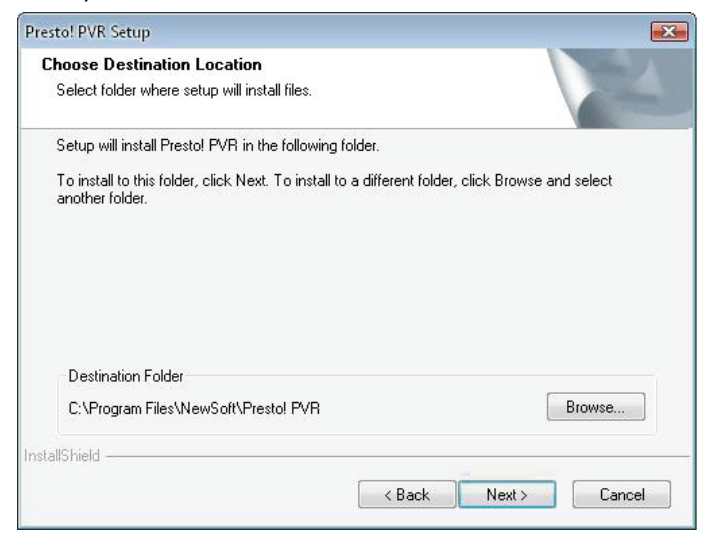

8. Enter the folder name (default is Presto! PVR), then click "Next".

| Presto! PVR Setup                                                                                                    | ×        |
|----------------------------------------------------------------------------------------------------|----------|
| Select Program Folder<br>Please select a program folder.                                                                                                    |          |
| Setup will add program icons to the Program Folder listed below. You may type a new<br>name, or select one from the existing folders list. Click Next to continue.<br>Program Folder: | ı folder |
| Prestol PVR<br>Existing Folders:                                                                                                    |          |
| Administrative Tools<br>Desktop<br>LClock<br>Microsoft Office<br>Microsoft PowerToys<br>Mozilla Firefox<br>NewSoft<br>REALTEK DTV USB DEVICE                                          | THE T    |
| InstallShield                                                                                                    | Cancel   |

9. After the software installed successfully, please click "Finish".

| Presto! PVR Setup |                                                                                                    |
|-------------------|----------------------------------------------------------------------------------------------------|
|                   | InstallShield Wizard Complete<br>The InstallShield Wizard has successfully installed Prestol<br>PVR. Click Finish to exit the wizard. |
|                   | < Back Finish Cancel                                                                                                    |

10. For the driver installation, please click "Next".

| SMS - InstallShield Wizard |                                                                                         |  |  |  |
|----------------------------|-----------------------------------------------------------------------------------------|--|--|--|
|                            | Welcome to the InstallShield Wizard for SMS                                             |  |  |  |
|                            | The InstallShield Wizard will install SMS on your computer.<br>To continue, click Next. |  |  |  |
|                            | < Back Next > Cancel                                                                    |  |  |  |

**11.** Select installation folder (default directory is C:\Program Files\Siano Mobile Silicon\SMS\). Then click "**Next**".

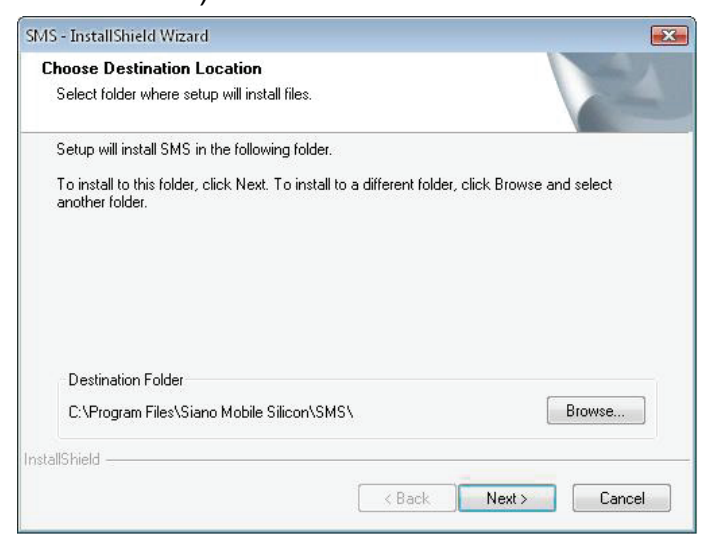

12. Click "Finish".

| SMS - InstallShield Wizard |                                                                                      |
|----------------------------|--------------------------------------------------------------------------------------|
|                            | InstallShield Wizard Complete<br>Setup has finished installing SMS on your computer. |
|                            | K Back Finish Cancel                                                                 |

**13.** Plug TV Tuner into USB port and double click the icon "**Presto!PVR**" on the desktop.

| 14. After scanning completely please click "Finish". |  |
|------------------------------------------------------|--|
| Now you can enjoy watching TV!                       |  |

| Presto! | Ghannel<br>Scan the program char                     | inel                                                               | E<br>E             |
|---------|------------------------------------------------------|--------------------------------------------------------------------|--------------------|
|         | Country:<br>Minimum Frequency:<br>Maximum Frequency: | Italy ▼   177500 ▼   858000 ▼   Image: Smart Scanning Scan         | .Hz<br>Hz<br>mport |
|         | No. Channel                                          | Name Frequen Channel informatic<br>Channel Number<br>Channel Name: | n<br>:<br>         |
|         |                                                      | < Back Finish                                                      | Cancel             |